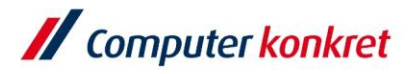

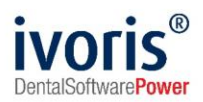

Stand: 08.2021

## Einstellungen Kopplung zu "CliniView" (Fa. Instrumentarium Imaging)

- 1. Voraussetzungen
- 2. Erforderliche Einträge in ivoris<sup>®</sup> dent, ivoris<sup>®</sup> ortho
- 3. Erforderliche Einträge in ivoris® analyze
- 4. Erforderliche Einträge in "CliniView"
- 5. Test Patientenübergabe von ivoris<sup>®</sup> dent, ivoris<sup>®</sup> ortho an CliniView
- 6. Test Patientenübergabe von ivoris® analyze an "CliniView"
- 7. Test Bildübernahme in ivoris® analyze über "VDDS"
- 8. Fehlermöglichkeiten

### 1. Voraussetzungen

- ivoris<sup>®</sup> muss installiert sein
- "CliniView" von der Fa. Instrumentarium Imaging muss installiert sein

#### 2. Erforderliche Einträge in ivoris<sup>®</sup> dent, ivoris<sup>®</sup> ortho

• ein Eintrag ist nicht erforderlich, da die VDDS-Schnittstelle genutzt wird

#### 3. Erforderliche Einträge in ivoris<sup>®</sup> analyze

• ein Eintrag ist nicht erforderlich, da die VDDS-Schnittstelle genutzt wird

#### 4. Erforderliche Einträge in "CliniView"

• es sind keine Einträge in "CliniView" erforderlich

Amtsgericht Chemnitz HRB 16107 Steuer-Nr.: 223 100 00020 USt.Id.-Nr.: DE 197042828

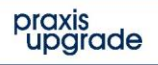

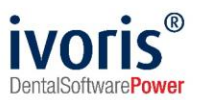

## 5. Test Patientenübergabe von ivoris® dent, ivoris® ortho an "CliniView"

 klicken Sie auf den Menüpunkt "Kopplungen" → "VDDS media", wählen Sie "CliniViewVDDS" und bestätigen Sie mit "OK"

| Programmauswa | ihl |         |       |  |
|---------------|-----|---------|-------|--|
| STOMA-/KFO-W  | /IN |         |       |  |
| CliniViewVDDS |     |         |       |  |
|               |     |         |       |  |
|               |     |         |       |  |
|               |     |         |       |  |
|               |     |         |       |  |
|               |     |         |       |  |
|               |     |         |       |  |
|               |     |         |       |  |
|               |     |         |       |  |
|               |     |         |       |  |
|               |     |         |       |  |
|               | Ok  | Abbruch | Hilfe |  |

VDDS-media Schnittstelle - Patientenübergabe

CliniView wird geöffnet und der Patient angemeldet

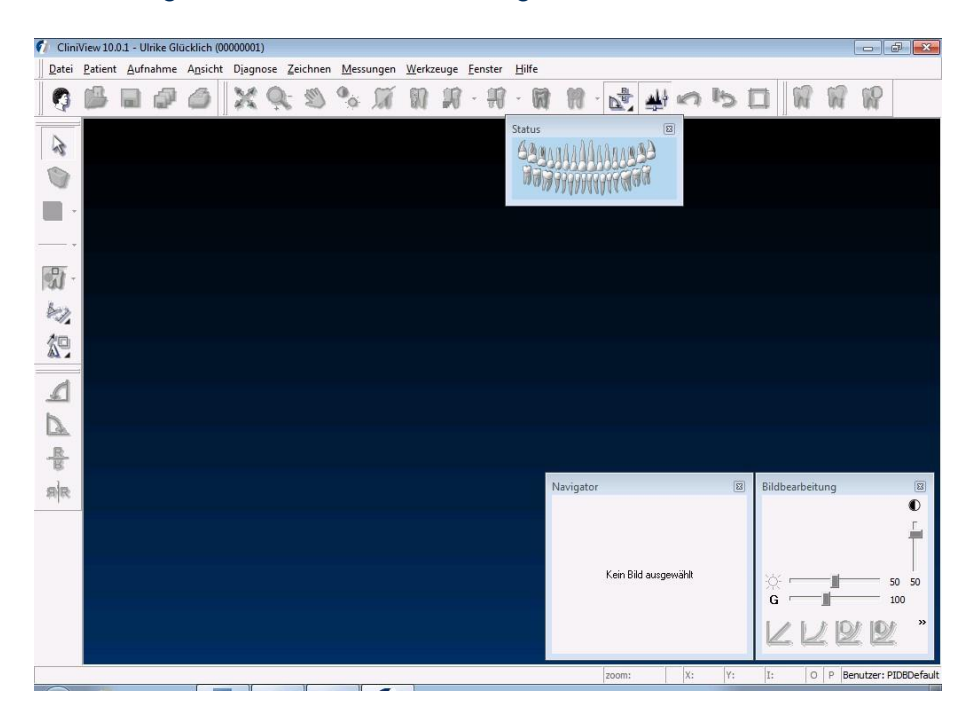

 wurden bei diesem Patienten zu einem fr
üheren Zeitpunkt Bilder abgelegt, k
önnen diese sp
äter hier wieder aufgerufen werden

Es gelten die allgemeinen Geschäftsbedingungen der Computer konkret AG. Diese sind verfügbar unter www.ivoris.de/agb.

Computer konkret AG DentalSoftwarePower Theodor-Körner-Straße 6 08223 Falkenstein Tel.: 03745 7824-33 Fax: 03745 7824-633 info@ivoris.de www.ivoris.de

Vorstand Dipl.-Ing. Michael Brand Elisabeth Brand Amtsgericht Chemnitz HRB 16107 Steuer-Nr.: 223 100 00020 USt.ld.-Nr.: DE 197042828

SEB Bank Frankfurt IBAN: DE46 5122 0200 0070 9310 07 BIC: ESSEDEFFXXX

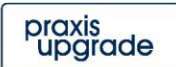

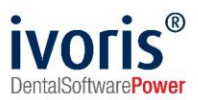

### 6. Test Patientenübergabe von ivoris<sup>®</sup> analyze an "CliniView"

#### klicken Sie auf den Röntgenschalter in der Iconleiste

#### Röntgenauftrag/Datenabgleich

| VDDS SIDE      | XIS DIMAXIS     | DIGORA CL | INIVIEW DÜRR | TRO   | PHY        |         |
|----------------|-----------------|-----------|--------------|-------|------------|---------|
| Patient        |                 |           |              |       |            |         |
| Name:          | Name: Glücklich |           | Numm         | er: ( | 0000001    |         |
| Vorname:       | Ulrike          |           | gebore       | en: 3 | 31.07.1994 |         |
|                |                 |           |              |       |            |         |
| Daten über     | rgeben an       |           |              |       |            |         |
| STOMA-/KFO-WIN |                 |           |              |       |            |         |
| CliniViewVDDS  |                 |           |              |       |            |         |
|                |                 |           |              |       |            |         |
|                |                 |           |              |       |            |         |
|                |                 |           |              |       |            | Hilfe   |
|                |                 |           |              |       |            | Abbruch |
|                |                 |           |              |       |            | Ok      |

"CliniView" wird geöffnet und der Patient angemeldet

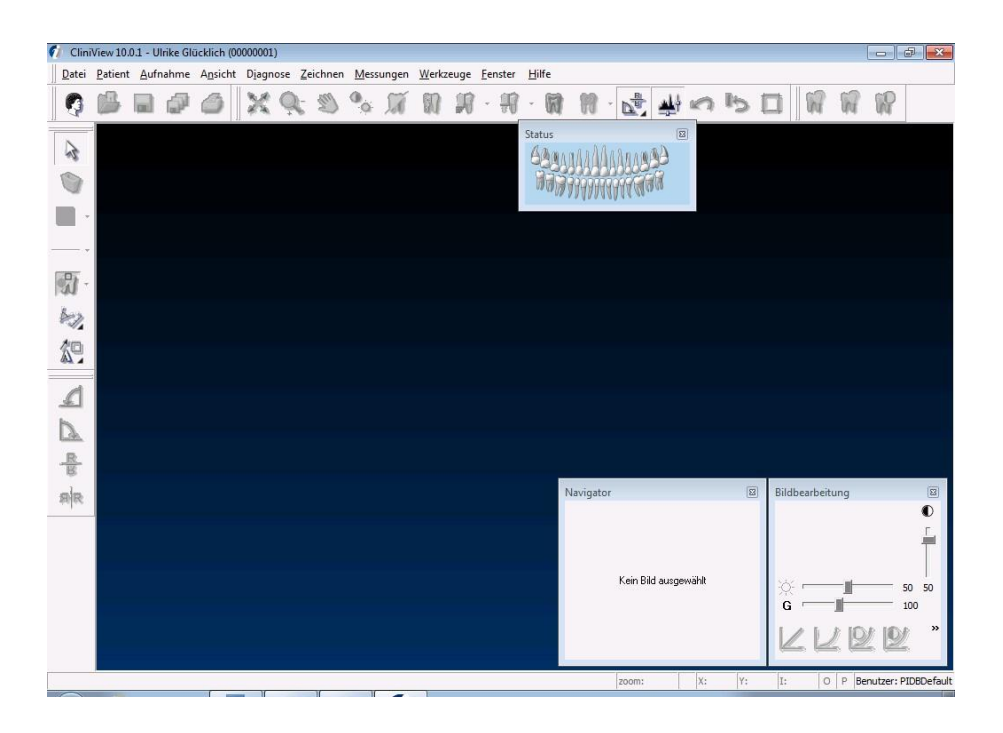

Es gelten die allgemeinen Geschäftsbedingungen der Computer konkret AG. Diese sind verfügbar unter www.ivoris.de/agb.

Computer konkret AG DentalSoftwarePower Theodor-Körner-Straße 6 08223 Falkenstein Tel.: 03745 7824-33 Fax: 03745 7824-633 info@ivoris.de www.ivoris.de

Vorstand Dipl.-Ing. Michael Brand Elisabeth Brand Amtsgericht Chemnitz HRB 16107 Steuer-Nr.: 223 100 00020 USt.Id.-Nr.: DE 197042828 SEB Bank Frankfurt IBAN: DE46 5122 0200 0070 9310 07 BIC: ESSEDEFFXXX

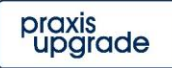

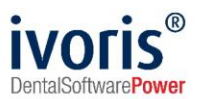

## 7. Test Bildübernahme von CliniView in ivoris<sup>®</sup> analyze über "VDDS"

- Wählen Sie das "Icon "Datenverwaltung" und dort den Ordner "Bildaufnahme",
- wählen Sie auf der rechten Seite den "VDDS-Schalter"
- bei Klick auf "CliniViewVDDS" in der Liste werden die Bilder des Patienten angezeigt und können mit "OK" importiert werden.

VDDS media Bildimport - Mandantennummer (PRXNR): 1

| Bild holen aus Programm | Bildnummer | Datum | Art des Bildes | Kommentar |
|-------------------------|------------|-------|----------------|-----------|
| CliniViewVDDS           |            |       |                |           |
|                         |            |       |                |           |
|                         |            |       |                |           |
|                         |            |       |                |           |
|                         |            |       |                |           |
|                         |            |       |                |           |
|                         |            |       |                |           |
|                         | 1          | Ok    | Abbruch        | Hilfe     |

# 8. Fehlermöglichkeiten

| Fehler                                                                                                    | Ursache                                                        | Lösung                                                                                                   |  |
|----------------------------------------------------------------------------------------------------|----------------------------------------------------------------|----------------------------------------------------------------------------------------------------|--|
| Röntgenschalter von ivoris <sup>®</sup><br>ortho oder<br>ivoris <sup>®</sup> analyze ist nicht aktiv,<br>trotz eingetragener Kopplung. | Modul " <b>digital</b> " wurde<br>nicht freigeschalten.        | Bitte mit Hotline von<br>Computer konkret in Verbindung<br>setzen.                                       |  |
| CLINIVIEW nicht als VDDS-<br>Client verfügbar in <b>ivoris®</b><br>analyze                                                             | VDDS-Client von<br>CLINIVIEW<br>nicht installiert              | VDDS nachinstallieren                                                                                    |  |
| CLINIVIEW nicht als VDDS-<br>Client verfügbar in ivoris <sup>®</sup><br>analyze                                                        | Ältere Version von<br><b>ivoris® analyze</b> wird<br>verwendet | Update fr-win 07.01.000x<br>installieren<br>Update auf <b>ivoris<sup>®</sup> analyze</b><br>installieren |  |

#### Mit freundlichen Grüßen Ihr Serviceteam der Computer konkret AG

Es gelten die allgemeinen Geschäftsbedingungen der Computer konkret AG. Diese sind verfügbar unter www.ivoris.de/agb.

Computer konkret AG DentalSoftwarePower Theodor-Körner-Straße 6 08223 Falkenstein Tel.: 03745 7824-33 Fax: 03745 7824-633 info@ivoris.de www.ivoris.de

Vorstand Dipl.-Ing. Michael Brand Elisabeth Brand Amtsgericht Chemnitz HRB 16107 Steuer-Nr.: 223 100 00020 USt.Id.-Nr.: DE 197042828 SEB Bank Frankfurt IBAN: DE46 5122 0200 0070 9310 07 BIC: ESSEDEFFXXX

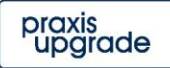